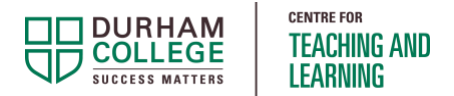

## **Expiration Dates on Teams Recordings** Faculty Resource

Microsoft Teams recordings have a default expiration of 150 days, after which time the recording will be deleted unless the owner overrides it. The default expiration applies to all recordings - Team channel meetings and scheduled meetings (Outlook).

To remove or extend the expiration date on the recording, follow one of the options below.

### **Document Topics**

- Recording in a Teams Channel (started with eh "Meet" button)
- Recording from a Scheduled Meeting (scheduled through Outlook)

## Recording in a Teams Channel (started with the "Meet" button)

#### **OPTION 1: Access recording from the General channel**

• Locate the recording in the Posts area of the channel and click on the expiration message below

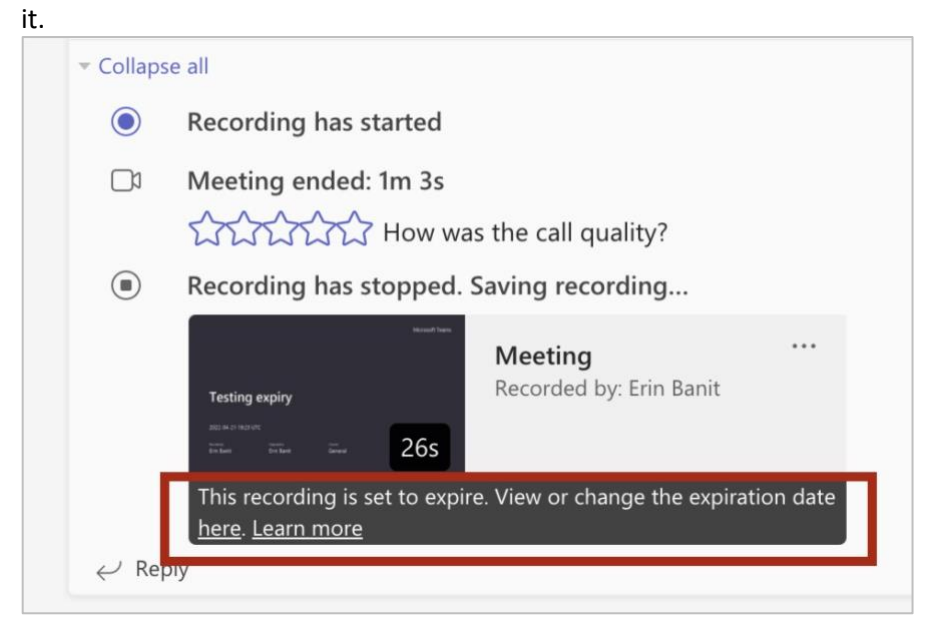

• Open the **Details** pane by clicking on the **i** icon in the upper-right corner.

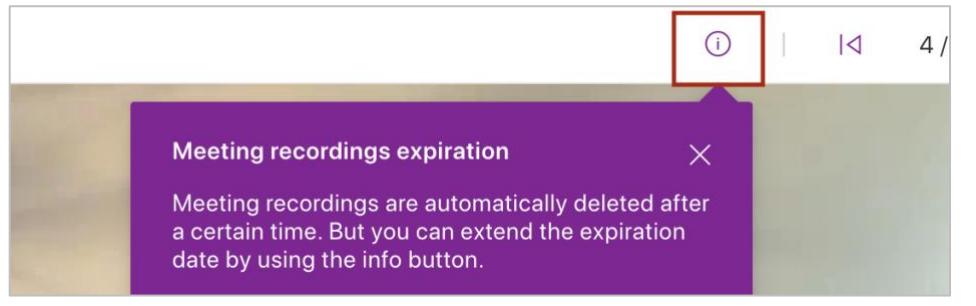

• Modify the **Expiration Date** as needed. To save the recording indefinitely, select **No expiration**.

| Has access                      |                   |  |
|---------------------------------|-------------------|--|
| Expiration date                 |                   |  |
| 9/18/2022                       |                   |  |
| This video will e at that time. | Extend by 7 days  |  |
|                                 | Extend by 30 days |  |
| Properties                      | Extend by 60 days |  |
| _                               | Select a date     |  |
| Name * Testing expiry           | No expiration     |  |

#### **OPTION 2: Access recording from the Files tab**

• Go to the Files tab of the Team and open the Recordings folder.

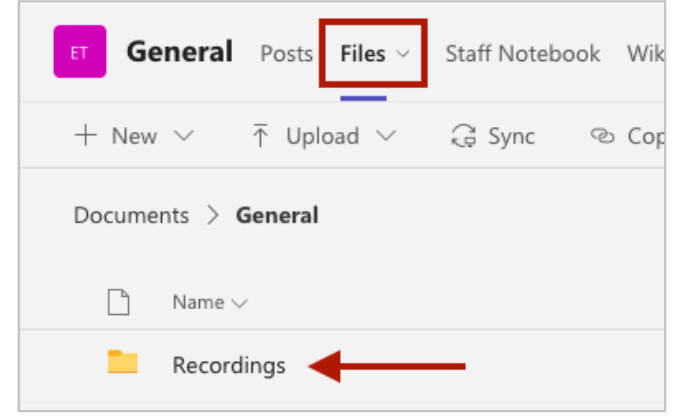

• Locate the recording, press the More Actions menu (3-dots), then select **Open in SharePoint.** 

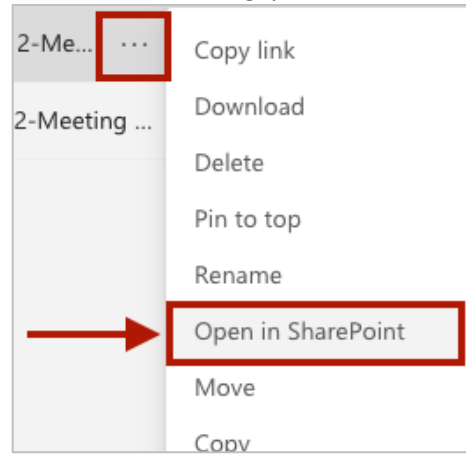

• Locate the recording name *again* and press the More Actions menu (3-dots), select **Details**.

|                      | More             | > .  |
|----------------------|------------------|------|
| 220421_15 🗠 :        | Details 🔶        | .11  |
| 11006 104710 Maating | October 26, 2021 | Erio |

• Modify the **Expiration Date** as needed. To save the recording indefinitely, select **No expiration**.

| Has access                      |                   |  |  |
|---------------------------------|-------------------|--|--|
| 8, <sup>8</sup>                 |                   |  |  |
| Manage access                   |                   |  |  |
|                                 |                   |  |  |
| Expiration date                 |                   |  |  |
| 9/18/2022                       |                   |  |  |
| This video will e at that time. | Extend by 7 days  |  |  |
|                                 | Extend by 30 days |  |  |
| Properties                      | Extend by 60 days |  |  |
|                                 | Select a date     |  |  |
| 🗋 Name *                        |                   |  |  |
| Testing expiry                  | No expiration     |  |  |

# Recording from a Scheduled Meeting (scheduled through Outlook)

#### **OPTION 1: Access recording from Teams Chat**

• Locate and select the meeting chat within Teams.

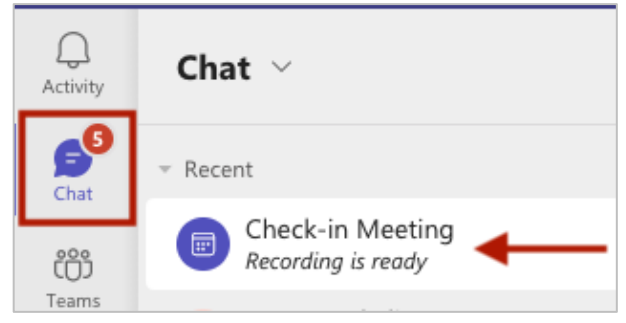

• Locate the recording in the **Chat** area and click on the expiration message below it.

|                                             |    | Meeting                 |  |
|---------------------------------------------|----|-------------------------|--|
| Check-in Meeting                            |    | Recorded by: Erin Banit |  |
| an o an an an an an an an an an an an an an | Qc |                         |  |
| THE STREET                                  | 9s |                         |  |

• Open the **Details** pane by clicking on the **i** icon in the upper-right corner.

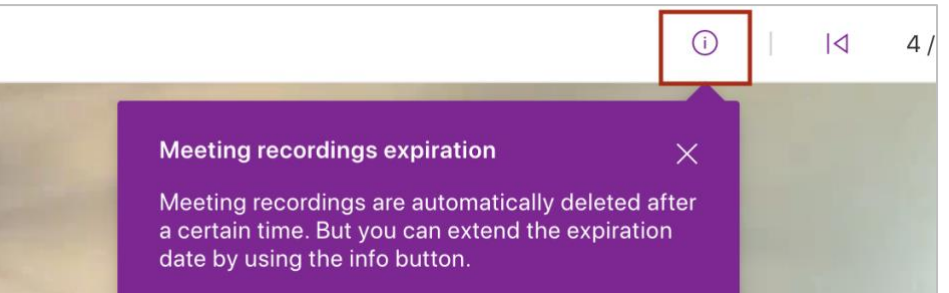

• Modify the **Expiration Date** as needed. To save the recording indefinitely, select **No expiration**.

| Has access                      |                   |  |
|---------------------------------|-------------------|--|
| Expiration date                 |                   |  |
| 9/18/2022                       |                   |  |
| This video will e at that time. | Extend by 7 days  |  |
|                                 | Extend by 30 days |  |
| Properties                      | Extend by 60 days |  |
| Name * Testing expiry           | Select a date     |  |
|                                 | No expiration     |  |

#### **OPTION 2: Access recording from OneDrive**

- Log into Office.com and go to OneDrive.
- Locate and open your folder named **Recordings**. Note: If you may have multiple folders named "Recordings", "Recordings 1", etc. locate the correct one by checking the recordings and dates within.
- Click on the name of the appropriate recording.
- Open the **Details** pane by clicking on the **i** icon in the upper-right corner.

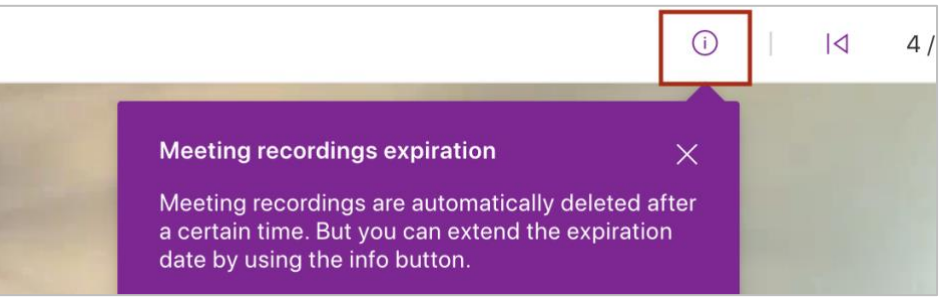

• Modify the **Expiration Date** as needed. To save the recording indefinitely, select **No expiration**.

| Has access                      |                   |  |
|---------------------------------|-------------------|--|
| Expiration date                 |                   |  |
| 9/18/2022                       |                   |  |
| This video will e at that time. | Extend by 7 days  |  |
|                                 | Extend by 30 days |  |
| Properties                      | Extend by 60 days |  |
| Name * Testing expiry           | Select a date     |  |
|                                 | No expiration     |  |